## Microsoft Office2013/2016 をお使いのお客様へ

弊社商品を Microsoft Office2013/2016 でご利用いただく場合、一部印刷する際にレ イアウトがずれてしまう書式がございます。

印刷する際には、一度印刷プレビューでご確認の上、ご利用いただけますようお願い いたします。

株式会社 日本法令 企画開発部

※下記の書式の確認の仕方は、一般的な変更の仕方となります。具体的な操作方法に関しましては、各アプリケーションソフトに付属の取扱説明書(マニュアル)等をご参照いただくか、サポートデスク等にご確認ください。

## ■Word 書式の確認の仕方

| Internet         Internet           1.000000000000000000000000000000000000                                                                                                    | 山 按 ご 使 える                                | 貝闪耒 | 8. 当社でどのような仕事をしたいですか。                 |   |
|----------------------------------------------------------------------------------------------------|-------------------------------------------|-----|---------------------------------------|---|
| 0.102004 Received control         10         0.00004 Received control         0.00004 Received control         0.000004 Received control         0.00004 Received control <th>面接での質問予定</th> <th>備考</th> <th>9.その仕事を遂行する上で必要な条件は何ですか。</th> <th></th>                                                                                                    | 面接での質問予定                                  | 備考  | 9.その仕事を遂行する上で必要な条件は何ですか。              |   |
| 1.1.8800-8800-0270-0280-02703-0280-02703-0280-02703-0280-02703-0280-02703-0280-02703-0280-02703-0280-02703-0280-02703-0280-02703-0280-02703-0280-02703-0280-02703-0280-02703-0280-02703-0280-02703-0280-02703-0280-02703-0280-02703-0280-0280-0280-0280-0280-0280-0280-02                                                                                                    | (1)応募者の概要を把握する質問                          |     | 10. その仕事を進行する上での、あなたの強みを話してください。      |   |
| 2         2         2         2         2         2         2         2         2         2         2         2         2         2         2         2         2         2         2         2         2         2         2         2         2         2         2         2         2         2         2         2         2         2         2         2         2         2         2         2         2         2         2         2         2         2         2         2         2         2         2         2         2         2         2         2         2         2         2         2         2         2         2         2         2         2         2         2         2         2         2         2         2         2         2         2         2         2         2         2         2         2         2         2         2         2         2         2         2         2         2         2         2         2         2         2         2         2         2         2         2         2         2         2         2         2         2                                                                                                            | 1. 自己紹介をお願いします。                           |     | 11. 経験のない分野を、どのようにカバーしていこうと考えていますか。   |   |
| 1.8.00000000000000000000000000000000000                                                                                                    | 2 簡単にあなた自身について説明をしてください。                  |     | 12. 転職の際に重視するポイント何ですか。                |   |
| Display         Hamily algorithm           Display         Hamily algorithm                                                                                                    | 3.あなたの経歴を話してください。                         |     | 13. 当社に応募するにあたって実施の力はどうおっしゃっていますか。    |   |
| Ladordin - Cataliur (Cata)         B. Bubukary Add-Sort Social Social Socia                                    | (2)応募者の性格・価値観・能力を把握する質問                   |     | 14. 当社に応募するにあたって誰かに相談されましたか。          |   |
| 2.44000/00000000000000000000000000000000                                                                                                    | 1. あなたの長所 - 欠点を話してください,                   |     | 15. 当社に応募するにあたって不安(顧問)に思っていることは何ですか。  |   |
| 3.8400m@refs.40.mm/mor.exa@rt.cr.dav.         1.mmon#min@sem.min.cr.dav.           4.84000m@refs.40.mm/mor.exa@rt.cr.dav.         2.84000m@refs.40.mm/mor.exa@rt.cr.dav.           8.84000m@refs.40.mm/mor.exa@rt.cr.dav.         3.88000m@refs.2000m@refs.2000m@re                                                                                                    | 2 今までいちばん感動した(うれしかった、悲しかった)ことを話してください。    |     | <ul><li>(4)前(現)職の経験を把握する質問</li></ul>  | 1 |
| Added         2.400/08/2.00000000000000000000000000000000                                                                                                    | 3. あなたの白慢できる(人に負けない)ことを話してください。           |     | 1. 初職での業務内容を簡単に話してください。               |   |
| SAcconstanting et else (         Sacconstanting et else (         Saccons                                                                                                    | 4.あなたを動物(色)に例えると何ですか。                     |     | 2 その中でのあなたの役割、立場を話してください。             |   |
| Addriv@refever/section@refever/section                            | 5. あなたの人生観(仕事観)を話してください。                  |     | 3. 過去の仕事の成功族、失敗族を話してください。             |   |
| ト・         ミニニシーシンのためらためたいにどんないのかりていたい、         ミニニシーシンのためらためたいにどんないのかりていたい、         ミニニシーシンのためらためたいにどんないのかりていたい、         ミニニシーシンのためらためたいにどんないのかりていたい、         ミニニシーシンのためらためたいにどんかいのかいたいたい、         ミニニシーシンのためらためたいたいたい、         ミニニシーシンのためらためたいたいたい、         ミニニシーシンのためらためたいたいたい、         ミニニシーシンのためらためたいたいたい、         ミニニシーシンのためらためたいたいたい、         ミニニシーシンのためらためたいたいたい、         Sinter Participation Participation Partetable Partetable Participatin Partetable Participation Partic                                                                                                    | 6. あなたの10(20) 年後のビジョンと、そのために何をすべきかを話してくだき |     | 4. あなたが仕事をする上で気をつけていることは何ですか。         |   |
| 2. Ado/2019/00/00/00/00/00/00/00/00/00/00/00/00/00                                                                                                    | υ,                                        |     | 5. これからのOOに求められる能力にはどんなものがありますか。      |   |
| L Adorby 7270187950.         2.8827-888872-62542-8.85262           S Adorbaser 2540-5528750.         2.8827-688872-62542-8.85262           L Adorbaser 2540-5528750.         8.878892-87892-82887-858           L Adorbaser 2540-5528750.         1.8217-628827470.           L Adorbaser 2540-5528750.         1.8217-628827470.           L Adorbaser 2540-5528750.         1.8217-8288274.6921-8297-828           L Adorbaser 2547-5528750.         1.8217-8288274.6921-8297-828           L Adorbaser 2547-5748         1.8217-8288274.6921-8297-828           L Adorbaser 2547-5748         1.8217-8288274.6921-8297-828           L Adorbaser 2547-5748         1.8217-8288274.6921-8297-828           L Adorbaser 2547-5748         1.8217-8288274.6921-8297-828           L Adorbaser 2547-5748         1.8217-828-8288           L Adorbaser 2547-5748         1.8217-8288274.6921-8297-828           L Addres 2548-828-828-828-828-828-828-828-828-828-8                                                                                                    | 7. あなたは10(20)年後、人からどのように紹介されたいですか。        |     | 6. 過去に直面した困難な状況を、どのように解決しましたか。        |   |
|                                                                                                    | 8. あなたのライフワークは何ですか。                       |     | 7. 過去にまったく細胞のない分野を担当することになったとき、あなたはどの |   |
| ● 点回のの場所であいていない。         ● 目前の場所ですが高い         ● 目前の場所ですが高い         ● 目前の場所ですが高い         ● 目前の場所ですが高い         ● 目前の場所ですが高い         ● 目前の場所ですが高い         ● 目前の場所ですが高い         ● 目前の場所ですが高い         ● 目前の場所ですが高い         ● 日本の他の点の目から、         ● 日本の他の点の目から、         ● 日本の他の点の目から         ● 日本の他の点の目から、         ● 日本の他の点の目から、         ● 日本の他の点の目から、         ● 日本の他の点の目から、         ● 日本の他の点の目から、         ● 日本の他の点の目から、         ● 日本の他の点の目から、         ● 日本の他の点の目から、         ● 日本の他の点の目から、         ● 日本の他の点の目から         ● 日本の他の点の目から         ● 日本の他の点の目から         ● 日本の他の点の目から         ● 日本の他の点の目から         ● 日本の他の点の目から         ● 日本の他の点の目から         ● 日本の曲の点の目から         ● 日本の曲の点の目から         ● 日本の曲の点の目から         ● 日本の曲の点の目から         ● 日本の曲の点の目から         ● 日本の曲の点の目から         ● 日本の曲の点の目から         ● 日本の曲の点の目から         ● 日本の曲の点の目から         ● 日本の曲の点の目から         ● 日本の曲の点の目かられたのからか         ● 日本の曲の点の目から         ● 日本の曲の点の目から        <                                                                                                    | 9. あなたの職味は何ですか。                           |     | ような行動を取りましたか。                         |   |
| 11. あたのふ思いことならのがありますか。         0         2. (andexug) (urgen), act state Add Augergen)         0           12. Actonomic Curstins         0         2. (andexug) (urgen), act state Add Augergen)         0           13. Actabult, Andexug (urgen), act state Add Augergen)         12. (andexug) (urgen), act state Add Augergen)         12. (andexug) (urgen), act state Add Augergen)           13. Actabult, Andexug (urgen), act state Add Augergen)         12. (andexug) (urgen), act state Add Augergen)         12. (andexug (urgen), act state Add Augergen)           15. Add Augergen, Add Augergen)         12. (andexug (urgen), act state Add Augergen)         12. (andexug (urgen), act state Add Augergen)           16. Add Augergen, Add Augergen, Augergen, Augergen                                                                                                    | 10. 会社以外の活動で何かしていますか。                     |     | 8.前(現)職で改善すべき問題店はあると思いますか。            |   |
| 日本市にのならてこますか。         日本ドの「「「「「「「「「」」」」」」」」」」」」」」」」」」」」」」」」」」」」                                                                                                    | 11. あなたの人間にはどんなものがありますか。                  |     | 9.「よい小謙とは」何ですか、またそれを作る上で希慮すべきことは何ですか。 |   |
| 1上 スロロンマロション         11. 後辺につくのふどこつきか。         11. 後辺につくのふどこつきか。           1上 スロロンマロシンマロシン         11. 後辺につくのふどこつきか。         11. 後辺につくのふじこつきか。           1上 入口のかいでのホーレンマロシン         11. 後辺につくのふじこつきかたのいつきかたいのシンロしていましか。         11. 後辺につくのふじいていましか。           1日. 人口のかいでのホーレンマロシン         11. 後辺につくのふじいていましか。         11. 後辺につくのふじいていましか。           1日. 人口のかいでのホーレンマロシン         11. 後辺につくのふじいていましか。         11. 台口のの小田ノレンマロシン           1日. 人口のかいでのホーレンマロシン         11. 台口のの小田ノレンロシ、         11. 台口のの小田ノレンロシ、           1日. 人口のいでのホーレンロシ、         11. 台口のの小田ノレンロシ、         11. 台口のの小田ノレンロシ、           1日. 人口のいでのホーレンロシ、         11. 台口のの小田ノレンロシ、         11. 台口のの小田ノレンロシ、           1日. 日日ののレーンの日本ロンロシ、         11. 台口のの小田ノレンロシ、         11. 台口のの小田ノレンロシ、           1日. 日日ののレーンの日本ロシンロシ、         11. 台口のの小田ノレンロシ、         11. 台口のの小田ノレンロシ、           1日. 日日ののレーンの日本ロシンロシ、         11. 個のローンの日本ロシンロシ、         11. 個のローンの日本ロシンロシ、           1日. 日日ののレーンの日本ロシ、         11. 個のローンの日本ロシ、         11. 個のローンの日本ロシ、           1日. 日日ののレーンの日本ロシ、         11. 個のローンの日本ロシ、         11. 個のローンの日本ロシ、           1日. 日日ののローンの日本ロンロシ、         11. 個のローンの日本ロンロシ、         11. 個のローンの日本ロンロシ、           1日. 日日ののローンの日本ロンロシ、         11. 個のローンの日本ロンロシ、         11. 個のローンの日本ロンロシ、           1日. 日日のローンの日本ロンロンロンロンロンロンロンロンロンロンロンロンロンロンロンロンロンロンロン                                                                                                    | 12.休日には何をして過ごしますか。                        |     | 10. よい「介護職員」とはどんな人だと思いますか。            |   |
| 11.1.000/000.04.2012875,       12.000000000000000000000000000000000000                                                                                                    | 13. よく遭びに行くのはどこですか。                       |     | 11. 経験してきた介護体験で思い出に残ることを語してください。      |   |
| ことななどにより入気的ごますか、         5. 私口の別類を完成するといかますか、           日 お白の市が (加速などのからないかますか、         2. 国内にないたいますか、           日 あんたが知たのきないかますか、         2. 国内にないたいますか、           日 あんたが知たの意かいたいたいますか、         2. 国内にないたいたいますか、           日 あんたが知たの書から、あんた名同しますか、         2. 国内にないたいたいますか、           日 あんたが知たの書から、あんた名同しますか、         2. 国内にないたいたいますか、           日 あんたが知たの書からいたいたいますか、         3. 間にないたくから、日本のからのはかいたか、           日 あんたが知たのできか、         5. 間にないたくからの前からしましたか、           日 あんたが知たのできか、         5. 間にないたくからの前からしましたか、           日 あんたがのたいたいたき間間にないたか、         5. 間にないたからいたか、           日 あんたがからのはかいたか、         5. 間にないたから、           日 あんたがいたいたき間間にないたか、         5. 間にないたから、           日 あんたがからい、         5. 間にないたか、           日 本日がたり、         5. 間にないたか、           日 本日がたり、         5. 間にないたかいたきりまか、           2. 日本日本日でいたか、         5. 間にないたかいたか、           1. 日本日本日でいたか、         5. 間にないたかいたかいたかいたか、           2. 日本日本日でいたか、         5. 間にないたかいたか、           2. 日本日本日でいたか、         5. 目的にたかいすか、           3. 目的にたいたかいたかいたかいたかいたかいたかいたか、         5. 目的にたからく日本日本日本日本日本日本日本日本日本日本日本日本日本日本日本日本日本日本日本                                                                                                    | 14.1ヵ月休みが取れたらどうしますか、                      |     | 12. 利用者や家族との信頼関係を確保するためにどのようにしていましたか。 | _ |
| 10.0000 00 00 00 00 00 00 00 00 00 00 00                                                                                                    | 15. どんなときにストレスを感じますか。                     |     | (5) 転職の動機を把握する質問                      |   |
| 1) あたおたぶからごり:3人だといわますか。         2 歳間についてどり:3人だといわますか。           1) あたがたぶしかごうい:3人だいたりますか。         2 歳間にないたりますか。           1) あたがたいたりますか。         2 歳目にないたりたいますか。           1) あたがたいたりますか。         2 歳目にないたりたいますか。           1) あたがたいたりますか。         2 歳目にないたりたいたり、           1) あたがたいたりますか。         2 歳目の点でいたりたいたり、           1) あたがたいたりますか。         2 歳目の点でいたりないたりか。           2) もし間のでくばかたらうに使いますか。         2 歳目の点でいたりないたりの。           2) もし目のでいたり、         2 歳目の点でいたり、           2) 白目の目的ですか。         2 歳目の点でいたり、           2) 白目の目的ですか。         2 歳目の点でいたり、           2) 白目の目的ですいたり、         2 歳目の点でいたり、           2) 白目の目的ですか。         2 歳日にないたり、           2) 白目のにないたり、の物を与らりではいたり、         2 歳日にないたり、           2) 白目のにないたり、の物を与らりではいたり、         2 歳日にないたり、           2) 白目のにないたり、の物を与らりではいたり、         2 歳日にないたり、           2) 白目のにないたり、の物を与うりではいたり、         2 歳日にないたり、           2) 白目のにないたり、の参与したのではいたり、         2 歳日にないたり、           2) 自体のたきっかりではいたり、         2 歳日にないたり、           2) 森田のたり、日のですか、         3 歳日にんたらくを分せていまか、           3) 自体のたどったり、         3 歳日にんたらんさくときのたいまり、           4) 点のたぎったったいまり、         3 歳日にんたらんさいまり、           5) 自力のことを知られたのこたり、         3 歳日にんたらんさいまり、                                                                                                    | 16. 自分自身を100.点満点で採点すると何点ですか。              |     | 1. 当社に応募した勤績を話してください。                 |   |
| 国本のが利益の建築であ、かなと実際にまずか。         3 < < この1915年のられておかくていたか、                                                                                                    | 17. あなたは友人からどういう人だといわれますか。                |     | 2 前職での退職の理由を話してください。                  |   |
|                                                                                                    | 18. あなたが当社の面接者なら、あなたを採用しますか。              |     | 3.そこでは引き止められませんでしたか。                  |   |
| 24 6 1 #91/25 ( 2 stade.:56.9) #891/26 1 #891/26 1 #891/26                      | 19. あなたが考える優秀な人物とはどんな人ですか。                |     | 4. あなたが思難して困る人は誰でしたか。                 |   |
| 2) 地域に入分時期増加ですこよったたら2) に対か。 2) 小岐に入分時期が増加ですか。 2) 小岐に入分時期が増加ですか。 2) 小岐に入分時期が増加ですか。 2) 小岐に分からた52) に対か。 2) 小岐に分からた52) に対かる 2) 小岐に分からた52) に対かる 2) 小岐に分からた52) に対かる 2) 小       | 20. もし1 億円の宝くじがあたったら何に使いますか。              |     | 5.嫌気のさした原因を解決するためにどのような努力をしましたか。      |   |
|                                                                                                    | 21. 残薬と友人の約束が重なってしまったらどうしますか。             |     | 6.前(現職で学んだことは何ですか。                    |   |
| 12     42     1     1     1     1     1     1     1     1     1     1     1     1     1     1     1     1     1     1     1     1     1     1     1     1     1     1     1     1     1     1     1     1     1     1     1     1     1     1     1     1     1     1     1     1     1     1     1     1     1     1     1     1     1     1     1     1     1     1     1     1     1     1     1     1     1     1     1     1     1     1     1     1     1     1     1     1     1     1     1     1     1     1     1     1     1     1     1     1     1     1     1     1     1     1     1     1     1     1     1     1     1     1     1     1     1     1     1     1     1     1     1     1     1     1     1     1     1     1     1     1     1     1     1     1     1     1     1     1     1     1     1     1     1     1<                                                                                                    | 22. 仕事をしていておもしろいと思う瞬間はどんなときですか。           |     | (6)給与・待遇等に関する質問                       |   |
| スペントジュース3編にパイビネジッ第重を約95ですか。         2                                                                                                    | 23.今日(最近)のニュースで関ひを持ったものは何ですか。             |     | 1. 初載ではどれくらいの地与をもらっていましたか。            |   |
| 3.0.56.8448,24.0.95%(2.62%)     3.8442,24.0.95%(2.62%)     3.8442,24.0.95%(2.62%)     3.8405,62.0.95%(2.62%)     3.8405,62.0.95%(2.62%)     4.0.07%(2.62%)     4.0.07%(2.62%)     4.0.07%(2.62%)     4.0.07%(2.62%)     4.0.07%(2.62%)     4.0.07%(2.62%)     4.0.07%(2.62%)     4.0.07%(2.62%)     4.0.07%(2.62%)     4.0.07%(2.62%)     4.0.07%(2.62%)     4.0.07%(2.62%)     4.0.07%(2.62%)     4.0.07%(2.62%)     4.0.07%(2.62%)     4.0.07%(2.62%)     4.0.07%(2.62%)     4.0.07%(2.62%)     4.0.07%(2.62%)     4.0.07%(2.62%)     4.0.07%(2.62%)     4.0.07%(2.62%)     4.0.07%(2.62%)     4.0.07%(2.62%)     4.0.07%(2.62%)     4.0.07%(2.62%)     4.0.07%(2.62%)     4.0.07%(2.62%)     4.0.07%(2.62%)     4.0.07%(2.62%)     4.0.07%(2.62%)     4.0.07%(2.62%)     4.0.07%(2.62%)     4.0.07%(2.62%)     4.0.07%(2.62%)     4.0.07%(2.62%)     4.0.07%(2.62%)     4.0.07%(2.62%)     4.0.07%(2.62%)     4.0.07%(2.62%)     4.0.07%(2.62%)     4.0.07%(2.62%)     4.0.07%(2.62%)     4.0.07%(2.62%)     4.0.07%(2.62%)     4.0.07%(2.62%)     4.0.07%(2.62%)     4.0.07%(2.62%)     4.0.07%(2.62%)     4.0.07%(2.62%)     4.0.07%(2.62%)     4.0.07%(2.62%)     4.0.07%(2.62%)     4.0.07%(2.62%)     4.0.07%(2.62%)     4.0.07%(2.62%)     4.0.07%(2.62%)     4.0.07%(2.62%)     4.0.07%(2.62%)     4.0.07%(2.62%)     4.0.07%(2.62%)     4.0.07%(2.62%)     4.0.07%(2.62%)     4.0.07%(2.62%)     4.0.07%(2.62%)     4.0.07%(2.62%)     4.0.07%(2.62%)     4.0.07%(2.62%)     4.0.07%(2.62%)     4.0.07%(2.62%)     4.0.07%(2.62%)     4.0.07%(2.62%)     4.0.07%(2.62%)     4.0.07%(2.62%)     4.0.07%(2.62%)     4.0.07%(2.62%)     4.0.07%(2.62%)     4.0.07%(2.62%)     4.0.07%(2.62%)     4.0.07%(2.62%)     4.0.07%(2.62%)     4.0.07%(2.62%)     4.0.07%(2.62%)     4.0.07%(2.62%)     4.0.07%(2.62%)     4.0.07%(2.62%)     4.0.07%(2.62\%)     4.0.07%(2.62\%)     4.0.07%(2.62\%)     4.0.07%(2.62\%)     4.0.07%(2.62\%)     4.0.07%(2.62\%)     4.0.07%(2.62\%)     4.0.07%(2.62\%)     4.0.07%(2.62\%)     4.0.07%(2.62\%)     4.0.07%(2.62\%)     4.0.07%(2.62\%)     4.0.07%(2.62\%)     4.0.07%(2.62\%) | 2LOOというニュース(話題)についてどういう意見をお持ちですか。         |     | 2. 給与はどれくらいを希望しますか。                   |   |
|                                                                                                    | (3) 応募動機業務の理解度を把握する質問。                    |     | 3.残薬が多いですがかまいませんか(残薬が多いなら)。           | - |
| 2. 油目医からきっかけ間ですか。 3. 点目のとかっきっかけ間ですか。 4. 入たて空化していますか。 4. ストなて空化していますか。 4. なが、やみ350イルーご各たたんのですか。 4. 気がてんでいます。 4. 気が、使わる50人のごとなか。 4. 気がを聞いたとからを使用でいますか。 4. 気がを聞いたとからを使用でいますか。 4. 気がを聞いたとからできか。 4. 気がを聞いたとからできか。 4. 気がを聞いたとからの 4. 気がを聞いたが、 4. 気がを聞いたが、 4. 気がを聞いたかいまかいたかい 4. 気がを聞いたかいれたかいたかい 4. 気がを聞いたかれ       | 1. 当社応募の動機を話してください。                       |     | (7)その他の質問                             |   |
| 3 油田のイーン発展してください。 4 なぜ、キッシスなどで得たしてあった。 3 油田の形にどちらを分けていますか。 3 油田の形にどちらを分けていますか。 4 何の変類なありますか。 4 何の変類なありますか。 4 何の変類ななりますか。 4 日の変数ながますか。 4 日の変数ながまかますか。 4 日の変数ながまかますか。 4 日の変数ながますか。 4 日の変数ながますか 4 日の変数ながますか 4 日の変数ながますか 4 日の変数なか 4 日の変数なか 4 日の変数なか 4 日の変数なか 4 日の変数なか 4 日の変数xxxxxxxxxxxxxxxxxxxxxxxxxxxxxxxxxxxx                                                                                                    | 2 当社を知ったきっかけは何ですか。                        |     | <ol> <li>入社日はいつ面になりますか。</li> </ol>    |   |
| 4 なが、それ350×7→2時計におかざすめ、<br>5 当社のにとならを想がていまする。<br>名目からことならな時間改善しましたか、<br>名目の始め、時を経じてください、<br>                                                                                                    | 3.当社のイメージを話してください。                        |     | 2.入社まで何をして過ごしますか。                     |   |
| 5. 当社のことを知るためにどのような機構収集をしましたか。<br>6. 当社の読み、暖みを起してください。                                                                                                    | 4.なぜ、そのようなイメージを持たれたのですか。                  |     | 3. 単社以外にどちらを受けていますか。                  |   |
| 6.当社の編み、調み在話してください。                                                                                                    | 5. 当社のことを知るためにどのような情報収集をしましたか。            |     | 4.何か難閉はありますか。                         | _ |
|                                                                                                    | 6.当社の強み、弱みを話してください。                       |     |                                       |   |

表示が『閲覧モード』になっている場合は『印刷レイアウト』に変更してください。

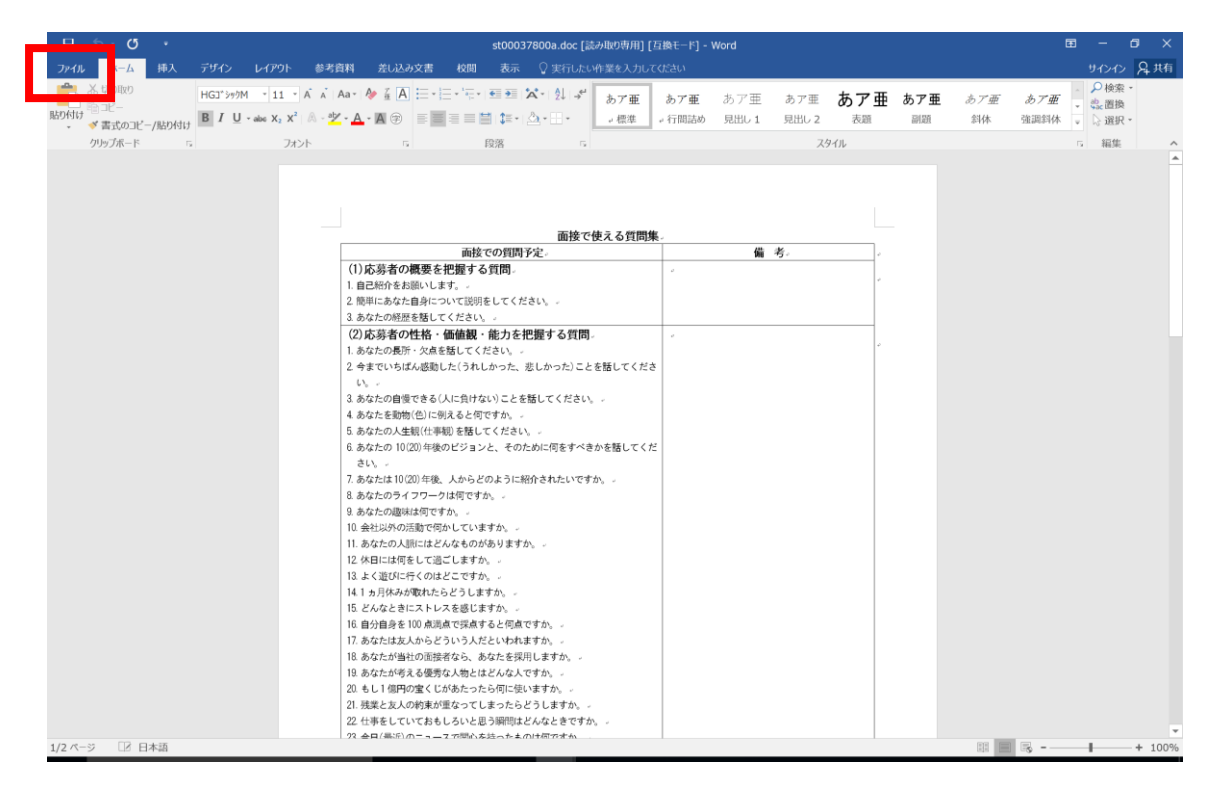

ファイル⇒印刷を選んでください。

|   | ¢            |                                            | st00037800a.doc [読み版的句用] [ 互換モード] - Word                                                                                                    | ? — 🗗 X<br>91/2/2 |
|---|--------------|--------------------------------------------|----------------------------------------------------------------------------------------------------|-------------------|
|   | 情報           | 印刷                                         |                                                                                                    |                   |
|   | 新規           | 部数: 1 🗘                                    |                                                                                                    |                   |
|   | 開く<br>上書き保存  | ED@I                                       | 武使での現実を定<br>武使での現実を定<br>田道で使える質問集<br>御子<br>田道で使える質問集<br>香<br>今<br>一<br>四点系のの職業を挙撃する質問<br>日道での見また。<br>留着での見また。<br>留着での見また。<br>留着での見また。<br>留着での見また。<br>留着での見また。<br>留着での見また。<br>留着での見また。<br>日道ではよる質問集<br>香<br>今                                                                                                    |                   |
|   | 名前を付けて<br>保存 | ブリンター<br>DocuCentre-V C4475 T2             | 1 日日からお助いします。<br>2 日間による中国について同時にしてくだめい。<br>3 日からの回答意じてくだめい。<br>20 月前前のでは、金融間に一部人が希望的する気間                                                                                                    |                   |
| Г |              | ブリンターのプロパティ                                | くらない時間、2018年によくになった。最後にかたごと考想してくださ<br>となったの時間にようないのから、最後にかたごと考想してくださ<br>、<br>2 自然の時間できなられた方がないとと発見してください。<br>4 自然の時間であると利用であった。                                                                                                    |                   |
| L | 印刷<br>共有     | すべてのページを印刷<br>ドキュメント全体                     | ▲ 点点の入入業額(労働)を見いてください。<br>▲ 点点のというについた。そのためにご見を下く会を発見してくだ<br>きい。                                                                                                    |                   |
|   | エクスポート       | ページ: 0 片面印刷 パージの比売のおを印刷します。                | <ul> <li>4 点のの間は後ですか。</li> <li>16 高級に外回転送りたいですか。</li> <li>11 点点のの通知によならんながすずか。</li> <li>12 高級にの通知によならんながすずか。</li> </ul>                                                                                                    |                   |
|   |              | 部単位で印刷<br>1,2,3 1,2,3 1,2,3                | 14.1 - 2014月4月10日によるビンションボット<br>15. のなどの中であり、40.4 英国であり、<br>16. 国際成長者、100.3 風景で発展する人類のでか。<br>17. 日本の正式などのようリントが出ていたますか。                                                                                                    |                   |
|   | オプション        | ₩方向                                        | 14 あたた小地市の登録者であ、あたちま開しますか。<br>13 おたし中心を支援したおとさんですか。<br>21 単語によりの研究が行うした。それですか、<br>21 単語によりの研究が行うした。それですか、<br>21 単語によりの研究が行うした。それであり、<br>21 単語によりのであり、21 単語になった。それであり、                                                                                                    |                   |
|   | フィードバック      | 209-96 Hill X 290.97 Hill<br>★ ユーザー設定の余白 ・ | 2) 日日 単単のロニュース市地の時からた60%行すか。<br>2) COLVITICA-200%についていたり、東京をおからすか。<br>(2) AARABの東京市の27新会 を見知する文明。<br>1) 日本日本の名号はよくてくさい、                                                                                                    |                   |
|   |              | 1ページ/枚 ・                                   | <ol> <li>3 出版シャー・ブル基にくできた。</li> <li>4 cat. * 4.0.2 ペー・ブル基はあたのですか、</li> <li>4 cat. * 4.0.2 ペー・ブル基はあたのですか、</li> <li>5 出版シースを知られのにとなった304年間用をよきした。</li> <li>4 出版ジーム、単位基としてくされい、</li> </ol>                                                                                                    |                   |
|   |              | ページ設定                                      | 2 - Comparing the Point Point Poi |                   |
|   |              |                                            | 12. 日本の中国大学が大学校であり、<br>12. 日本にの日本であり、今日開始の中国人があり、日本のでいますか。<br>14. 日本にの日本であった。今日開始の中国人があり、日本のでいますか。<br>15. 日本にの日本であった。今日開始日本になった。42. 日本の日本の                                                                                                    |                   |
|   |              |                                            |                                                                                                    |                   |
|   |              | 4                                          | 1 2 ページ 🕨                                                                                                    | 63%+ 🗇            |

右に表示されている印刷プレビューで書式をご確認ください。

レイアウトが崩れている場合は、『ユーザー設定の余白』などで調整してください。

## ■ Excel 書式の確認の仕方

|                |          |                     | ¢ ·                      | •       |             |        |                    |                   |           |           |              |         |    |        |        |                 | s           | t000         | 4020       | IOa.x      | ds [ä                | あ取り           | 専用]         | ] [互                   | <b>負モ</b> −ド       | c] - E         | Excel                  |              |              |                 |       |               |    |                           |                        |                    |                           |            | 63 | -   | ٥  | ×    |
|----------------|----------|---------------------|--------------------------|---------|-------------|--------|--------------------|-------------------|-----------|-----------|--------------|---------|----|--------|--------|-----------------|-------------|--------------|------------|------------|----------------------|---------------|-------------|------------------------|--------------------|----------------|------------------------|--------------|--------------|-----------------|-------|---------------|----|---------------------------|------------------------|--------------------|---------------------------|------------|----|-----|----|------|
| 7              | ኮብル      | k-                  | -4                       | 挿入      | ベ           | ージレ    | <i>የጉ</i> ዕト       | đ                 | 烒         | ī         | -9           | 极       | 閲  | 表      | 示      | ្តន             | 彩行し         | よい しょうしょうしょう | 作業を        | :入力        | してくま                 | さい            |             |                        |                    |                |                        |              |              |                 |       |               |    |                           |                        |                    |                           |            |    | サイン | eγ | 4 共有 |
| 貼り             |          | )月<br>)コピー<br>ダ 書式/ | 取り<br>- ・<br>のコピー<br>ミード | /貼り付い   | H<br>B<br>G | G3*99/ | м<br>I • I 🗄<br>75 | •<br>]• _2<br>t>F | 11<br>- A | - A       | A<br>VE<br>G |         |    | ا<br>ا | •==    | ●折<br>● セ<br>R間 | り返し<br>Uを編  | で全           | 体を表<br>て中央 | i示す<br>2揃え | 5 10<br>- 15<br>- 15 | 洋<br>- %<br>费 | <b>9</b>  ' | •<br>10 •00            | 条件<br>書式           | ≠<br>付き;<br>℃* | デーブルとし<br>青式設定<br>スタイル | ん te<br>* スタ | 21L0<br>7-11 | ₩ 挿             |       | 前除<br>*<br>セル | 書式 | ∑オ-<br>●フィ<br><i>●</i> ク! | ート SUM<br>"ル *<br>Iア * | ・<br>並<br>フィ<br>編集 | AZY<br><<br>べ 替えと<br>ルター、 | 検索と<br>選択・ |    |     |    | ^    |
| R              | 1C1      |                     | + 1                      | ×       | ~           |        |                    |                   |           |           |              |         |    |        |        |                 |             |              |            |            |                      |               |             |                        |                    |                |                        |              |              |                 |       |               |    |                           |                        |                    |                           |            |    |     |    | ~    |
| 1              |          | 2                   | 3 4 5                    | 67      | 89          | 1      | 0                  | 1112              | 131       | 4151<br>週 | 6171         | 8<br>報  | 19 |        | 202    | 1222            | 324         | 252          | 627        | :          | 28                   | 293           | 031         | 32333                  | 4353               | 6              | 37                     | 38           | 3940         | 4142            | 2434  | 445           | 46 | 6                         | 47                     |                    | 48                        |            | 49 |     | 50 |      |
| 2              |          |                     | 月                        |         | /           | /      |                    | 9                 | <         |           |              | /       |    |        | ,      | ĸ               |             |              | /          | ·          |                      |               | 木           |                        |                    | /              |                        |              | 金            |                 |       | /             |    |                           |                        |                    |                           |            |    |     |    |      |
| 3              |          | ヨーティング              | プラン作成                    | 記錄,內部整理 | III 執用者訪問面談 | 唐      | 用                  | ゴラン作成             | 提供票       | 記録、内部整理   | 事業所行政訪問      | 利用者访問服後 | 道, | 用      | ヨーティング | / 提供薬           | <b>白け青田</b> | 担当者会議        | 利用者訪問面談    | 適          | 用                    | ヨーティング        | プラン乍文       | <b>胎付管理</b><br>記錄,内部整理 | 車業所行政訪問<br>利用者訪問面部 | 刘月新古商后长        | 適 用                    | ヨーティング       | プラン作成        | 給付管理<br>記錄·内部整理 | 担当者会議 | 利用者訪問面談       | 遗  | 用                         |                        |                    |                           |            |    |     |    |      |
| 4<br>5<br>6    | 9:0      | 00                  |                          |         |             |        |                    |                   |           |           |              |         |    |        |        |                 |             |              |            |            |                      |               |             |                        |                    |                |                        |              |              |                 |       |               |    |                           |                        |                    |                           |            |    |     |    |      |
| 8              | 10:0     | 00                  |                          |         |             |        |                    |                   |           |           |              |         |    |        |        |                 |             |              |            |            |                      |               |             |                        |                    |                |                        |              |              |                 |       |               |    |                           |                        |                    |                           |            |    |     |    |      |
| 9<br>10        | 11:0     | 00                  |                          |         |             |        |                    |                   |           |           |              | -       |    |        |        |                 |             |              |            |            |                      |               |             |                        |                    | +              |                        |              |              |                 |       |               |    |                           |                        |                    |                           |            |    |     |    |      |
| 11             | 12:0     | 00                  |                          |         |             |        |                    |                   |           |           |              | +       |    |        |        |                 | -           |              |            |            |                      |               |             |                        |                    | +              |                        |              |              |                 |       |               |    |                           |                        |                    |                           |            |    |     |    |      |
| 13             | 13:0     | 00                  |                          |         |             |        |                    |                   |           |           |              | -       |    |        |        |                 |             |              |            |            |                      |               |             |                        |                    | -              |                        |              |              |                 |       |               |    |                           |                        |                    |                           |            |    |     |    |      |
| 15             | 14:0     | 00                  |                          |         |             |        |                    |                   |           |           |              | -       |    |        |        |                 | -           |              |            |            |                      |               |             |                        |                    | -              |                        |              |              |                 |       |               |    |                           |                        |                    |                           |            |    |     |    |      |
| 17             | 15:0     | 00                  |                          |         |             |        |                    |                   |           |           |              | -       |    |        |        |                 |             |              |            |            |                      |               |             |                        |                    | -              |                        |              |              |                 |       |               |    |                           |                        |                    |                           |            |    |     |    |      |
| 19             | 16:0     | 00                  |                          |         |             |        |                    |                   |           |           |              |         |    |        |        |                 |             |              |            |            |                      |               |             |                        |                    |                |                        |              |              |                 |       |               |    |                           |                        |                    |                           |            |    |     |    |      |
| 21             | 17:0     | 00                  |                          |         |             |        |                    |                   |           |           |              | -       |    |        |        |                 | -           |              |            |            |                      |               |             |                        |                    |                |                        |              |              |                 |       |               |    |                           |                        |                    |                           |            |    |     |    |      |
| 23<br>24<br>25 | 18:0     | 00                  |                          |         |             |        |                    |                   |           |           |              |         |    |        |        |                 |             |              |            |            |                      |               |             |                        |                    |                |                        |              |              |                 |       |               |    |                           |                        |                    |                           |            |    |     |    |      |
| 20             | [1       | <b>苗考</b> ]         |                          |         |             |        |                    |                   |           |           |              |         |    |        |        |                 |             |              |            |            |                      |               |             |                        |                    |                |                        |              |              |                 |       | 部長            |    |                           |                        |                    |                           |            |    |     |    | -    |
| (年6            | →<br>龍完了 | 週                   | 戦シ-                      |         | +)          |        |                    |                   |           |           |              |         |    |        |        |                 |             |              |            |            |                      |               |             |                        |                    |                | 1                      |              |              |                 |       |               |    |                           |                        |                    |                           | IJ         |    | 1   | +  | 100% |

表示が『閲覧モード』になっている場合は『印刷レイアウト』に変更してください。 ファイル⇒印刷を選んでください。

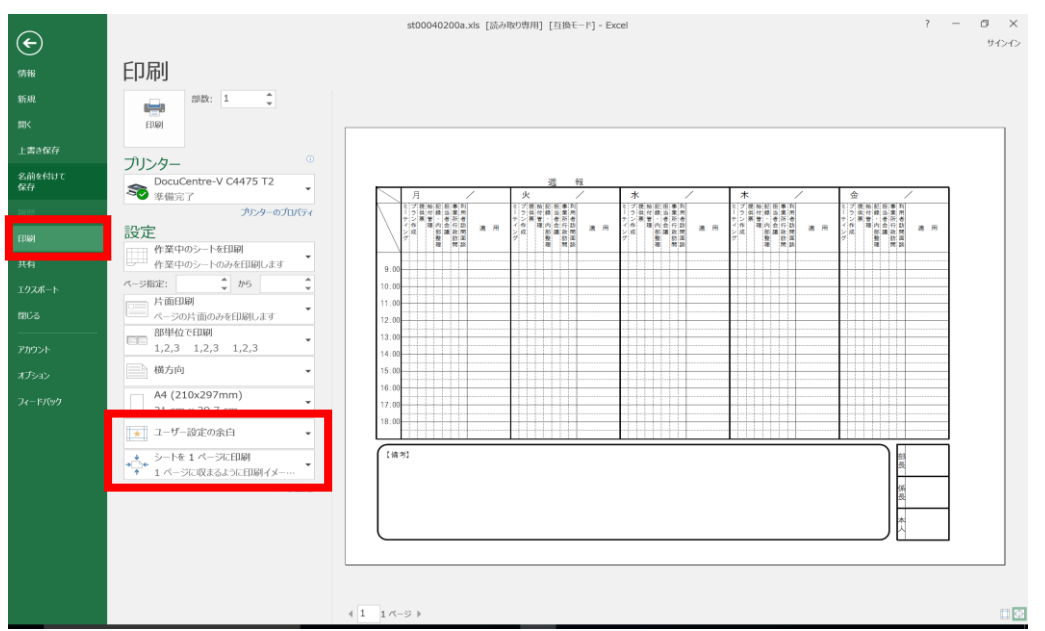

右に表示されている印刷プレビューで書式をご確認ください。

1ページの書式が2ページにわたってしまっている場合は、『ユーザー設定の余白』又は 『シートを1ページに印刷』などで調整してください。